# Ge&Gebra Centar Beograd

### Upustvo za kreiranje kurseva na GeoGebra centru u Brogradu

Kursevi na sajtu <u>http://geogebra.matf.bg.ac.rs</u> se pišu korišćenjem jezika HTML, a za pisanje matematičkih simbola i formula se koristi LaTeX. Da bi kurs mogao da se postavi na sajt bitno je popuniti dva konfiguraciona fajla koja se mogu preuzeti sa sledeće

http://geogebra.matf.bg.ac.rs/assets/documents/template.zip. U arhivi template.zip se nalaze sledeći fajlovi:

- 1. **courses.json** konfiguracioni fajl u kojem se popunjavaju podaci o kursu i lekcijama u okviru kursa;
- 2. template.html šablon po kojem se pišu lekcije.

#### Konfiguracija (courses.json)

Konfiguracija se sastoji iz sledećih sekcija:

- 1. id naziv oblasti (npr. Kombinatorika);
- 2. title naslov kursa (npr. Elektronske lekcije iz kombinatroke);
- 3. **folder** naziv foldera u koji se smeštaju fajlovi sa napisanim lekcijama. Preporuka je da se naziv foldera i id kursa poklapaju.

Nakon unošenja podataka o kursu popunjavaju se podaci o lekcijama:

- 1. **id** naziv lekcije (obično malim slovima, razdvojenim donjom crtom ako ima više reči, npr: osnovno\_o\_skupovima);
- 2. file naziv fajla u kojem se piše sadržaj lekcije u jeziku HTML (npr. skupovi). Ovde ne treba pisati ekstenziju fajla već samo naziv (npr. ne treba *skupovi.html* nego samo *skupovi*);
- 3. title naslov lekcije (npr. Osnovno o skupovima).

### Šablon za lekcije (template.html)

Ovaj fajl sadrži HTML etikete koje služe kao šabloni za različite elemente za pisanje lekcija kao što su naslovi, paragrafi itd.

 Naslov lekcije se stavlja u etiketi <h2>. Podnaslovi se stavljaju u etiketama <h3> ili <h4> (primer 1).

## Ge&Gebra Centar Beograd

#### Primer 1:

```
<h2 class="display-4">Naslov lekcije</h2>
```

<h3 class="display-5">Prvi podnaslov lekcije</h3>

- <h4 class="display-5">Drugi podnasov lekcije</h4>
  - U etiketi se pišu pasusi u lekciji.
  - Za postavljanje linka na drugu lekciju koristiti se etiketa <**button**>gde je potrebno promeniti atribute **data-course-id** (id kursa na koji link pokazuje) i **data-lesson-id** (id lekcije na koju link pokazuje). Primer za link ka lekciji **Uvod** iz kursa **3D\_GeoGebra** (primer 2).

Primer 2:

```
<button class="btn btn-link" onclick='onLessonClick(this)' data-course-
id="3D_GeoGebra" data-lesson-id="Uvod">ovde</button>
```

• Link ka nekoj internet stranici se dodaje pomoću etikete <a> (primer 3).

Primer 3:

```
<a href="https://www.geogebra.org/3d/k3kwyr9u" target="new_tab">На овом линку </a>
```

• Šablon sadrži i razne vrste paragrafa koji služe za definicije, teoreme, napomene, pomoći itd. (primer 4)

Primer 4:

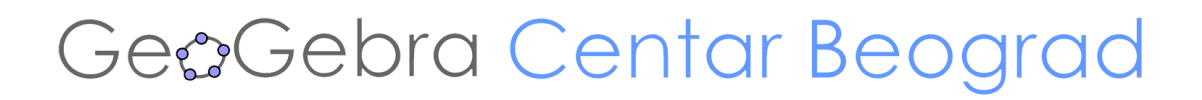

#### Matematički simboli i formule (LaTeX)

LaTeX formule se pišu tako što između znakova **\$\$** stavlja odgovarajući matematički simbol ili formula (primer 5).

Primer 5:

```
Poznato je da je $(x+y)^1=x+y$, kao i da je $(x+y)^2=x^2+2xy+y^2$ i $ (x+y)^3= x^
3 + 3 x^2 y + 3xy^2 + y^3$.
Brojevi $\displaystyle \binom{n}{k}$ u toj formuli, nazivaju se <i>binomnim koefi
cijentima</i> i o njima je bilo reči u lekciji o kombinacijama.
```

Primeri kurseva koji se trenutno nalaze na sajtu se nalaze na sledećem linku: http://geogebra.matf.bg.ac.rs/#courses

Primeri izvornog koda kurseva se nalaze na sledećem linku:

https://github.com/NemanjaJuric/geogebra/tree/master/data/courses